## Pamācība, kā RSU GROW portālā pieteikties RSU īstenotajām profesionālās pilnveides programmām (turpmāk – konference)

**<u>1.solis</u>**: reģistrējaties RSU GROW platformā, šajā vietnē: <u>https://grow-learn.rsu.lv</u> (zemāk attēlā skat. pamācību).

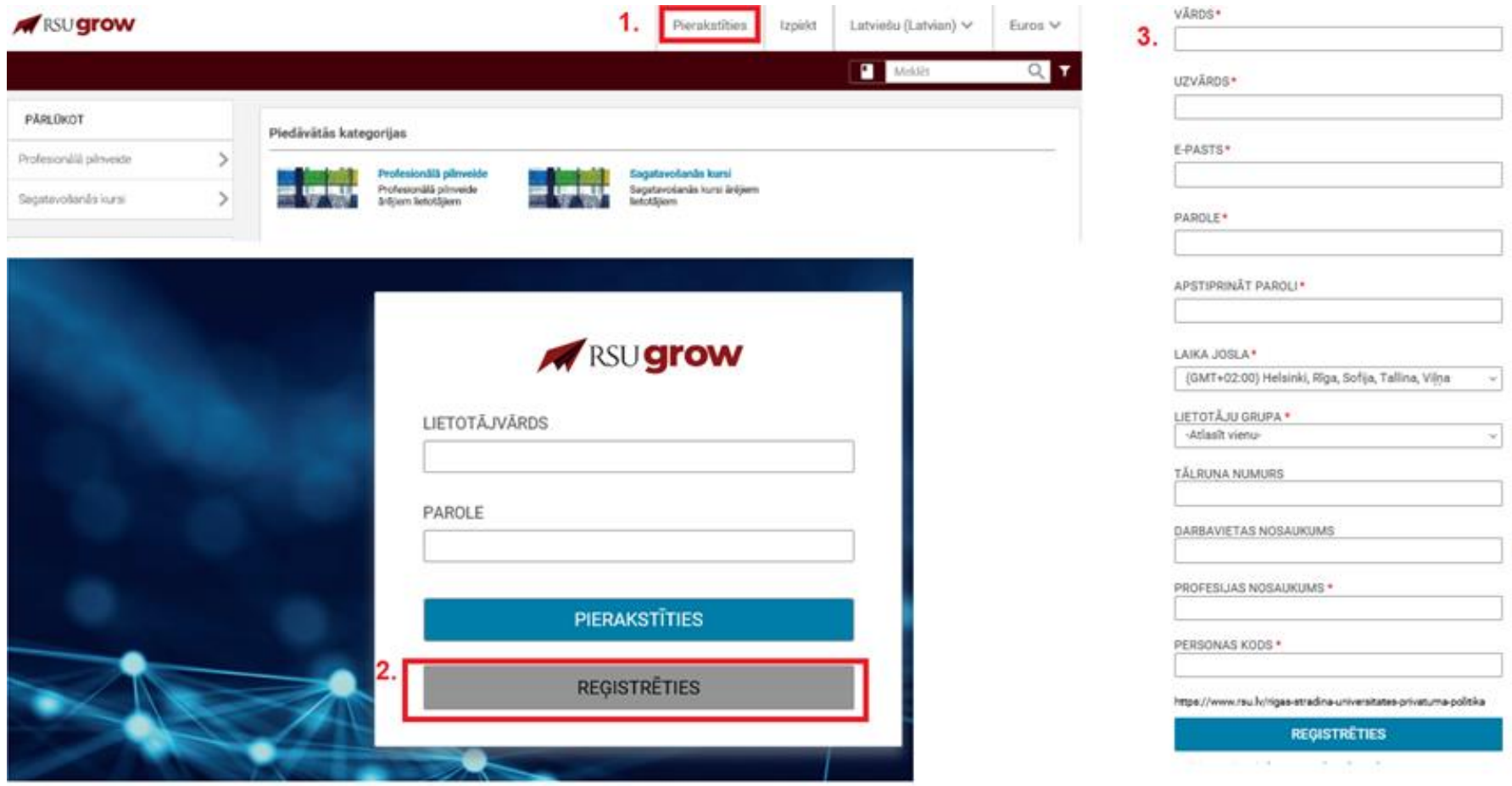

Reģistrācija ir jāveic par to personu, kura apmeklēs konferenci.

Paroli saglabājiet, jo tā Jums būs nepieciešama, lai pieteiktos konferencei! Lietotājvārds ir Jūsu e-pasta adrese.

## 2.solis: reģistrējaties konferencei, šajā vietnē: https://grow-learn.rsu.lv (zemāk attēlā skat. pamācību)

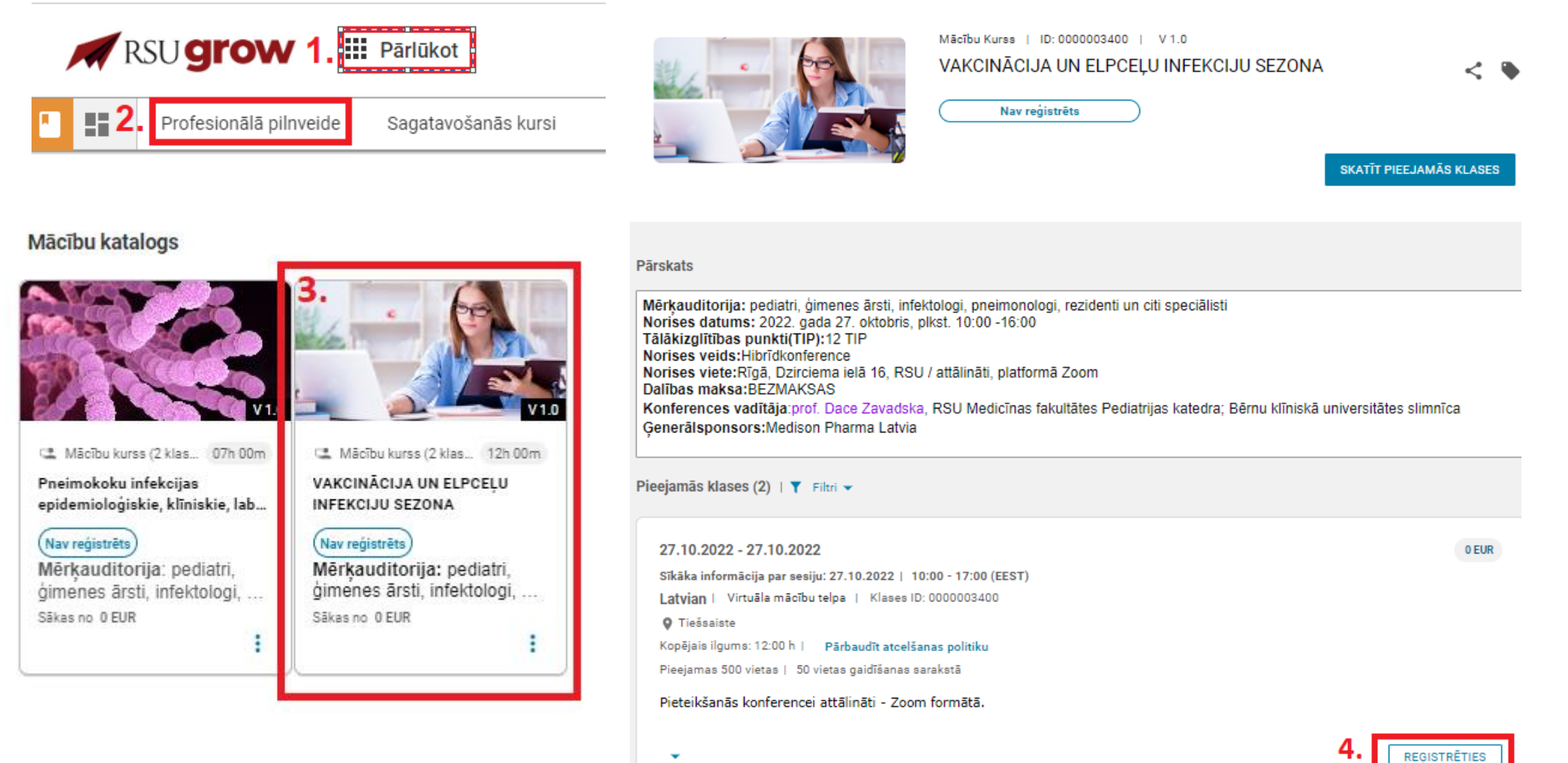

| < Atpakaj                                                    |                                                                                     | Mācību Kurss   ID:<br>VAKCINĀCIJA I<br>Nav reģist | D000003400   V1.0<br>UN ELPCEĻU INFEK | CIJU SEZONA          | (ATĪT PIEEJAMĀS KL | K SES |
|--------------------------------------------------------------|-------------------------------------------------------------------------------------|---------------------------------------------------|---------------------------------------|----------------------|--------------------|-------|
| Pārskats<br>Mērķ<br>Noris<br>Tālāk Iepirku<br>Noris<br>Noris | mu grozs                                                                            | Vienums ir sekmī                                  | gi pievienots jūsu grozam             |                      | ×                  |       |
| Konfi<br>Ģene                                                | VAKCINĀCIJA UN ELPCEĻU II<br>Mācību veids: Virtuāla mācībi<br>Klases ID: 0000003400 | NFEKCIJU SEZONA<br>u telpa                        | Valoda: Latvian<br>Ilgums: 12:00      | 0 EUR                | ×                  |       |
| Pieeja                                                       |                                                                                     |                                                   | К                                     | opējā cena: 0.00 EUR |                    |       |
| 27<br>Sik<br>Lai<br>9 Tiešsaiste                             |                                                                                     |                                                   |                                       | ATCELT               | ZRAKSTĪŠANĀS       | R     |

**3. solis:** RSU GROW portālā reģistrētie pieteikumi būs pieejami zem sadaļas ar nosaukumu "Sākums" (zemāk attēlā skat. pamācību)

| SĀKUMS ES                                                                                                    |                                                                                                    |
|----------------------------------------------------------------------------------------------------|----------------------------------------------------------------------------------------------------|
| Uzzināt                                                                                                    | Manas mācības                                                                                                    |
| Esošās mācības<br>Filipa Autore Autore | VAKCINĀCIJA UN ELPCEĻU INFEKCIJU SEZONA<br>Reģistrēts<br>Sākuma datums : 27.10.2022<br>27.10.2022   59 atlikusi(-šas) diena(-as)<br>SKATĪT SĪKĀKUS DATUS |
| Vai nu jūs esat skatījis visus kopīgotos vienumus, vai neviens vienums nav vēl kopīgots ar jums<br>SKATĪT VISUS KOPLIETOTOS VIENUMUS                                                                                                    |                                                                                                    |